//hyu.wiki/%EC%88%98%EA%B0%95%EC%8B%A0%EC%B2%AD/%EB%A9%94%EB%89%B4

# 수강신청/메뉴

이 문서는 <u>수강신청</u> 홈페이지의 메뉴에 관한 설명입니다.

### 목차

- <u>1 수강안내</u>
- <u>2 기본수업</u>
- <u>3 희망수업</u>
- <u>4 수강신청</u>
- <u>5 신청내역</u>

## 수강안내

- 로그인 후 좌측상단의 "수강안내" 클릭 → ERICA캠퍼스의 수강신청 안내문을 살펴볼 수 있음
- 매 학기 변경사항이 많으므로, 자세하게 살펴본 후 수강신청에 임해야 함

## 기본수업

- 학과 기본 수업은 본인이 소속된 학부(과, 전공)에서 반드시 수강하여 이수해야하는 필수과목들과 선택하여 이수할 수 있는 기초 및 전공과목들로 구성
- 졸업을 하려면 반드시 본인이 적용받는 교육과정의 필수과목과 지정된 전공학점 (전공핵심학점포함), 핵심 교양학점 및 졸업학점 등을 충족하여야만 졸업이 가능하오니 반드시 본인의 졸업자격요건을 확인하여 수강 과목을 선정
- 동일한 과목이 여러 강좌(수업번호가 다른 것) 개설되었을 경우 해당 강좌의 수업시간 및 수업계획서 등을 확 인하여 자신이 가장 선호하는 강좌(수업번호 확인)로 수강할 수 있음
  - 수업계획서 조회 → 수업번호 '클릭' / 교과목개요서 조회 → 교과목명 '클릭'
- 희망신청 '추가'버튼을 클릭하면 "희망수업'' 메뉴에 옮겨지며, "희망수업" 메뉴에서 확인이 가능
- 학생의 해당 수강신청 기간 및 시간동안에는 수강신청 버튼을 클릭하면 수강신청이 접수되며, 신청내역 메뉴 에서 확인이 가능

## 희망수업

- 실제 수강신청 이전에 학생의 관심과목을 바구니에 담을 수 있는 메뉴
- "기본수업" 및 "수강신청" 메뉴에서 관심 있는 과목을 검색한 후 희망신청 '추가'버튼을 클릭하면, "희망수 업" 메뉴에 옮겨짐
- "희망수업"에 옮겨진 과목을 일목요연하게 바로 볼 수 있으며, 수강신청도 가능
- "희망수업" 메뉴상의 삭제는 희망수업 삭제일 뿐, 실제 수강신청 내역의 삭제와는 무관
- 수강신청이 완료된 과목은 희망수업에서 삭제가 불가능하니, 먼저 신청내역에서 수강취소를 한 후 희망수업 에서 삭제

## 수강신청

- 수강신청 메뉴에서 전체과목(공통과목/학과과목) 조회가 가능하며, 학년별/이수구분별/학수번호별/ 교과목 명별 조건으로 검색이 가능
- 수강신청 실시 이전에 반드시 우측 상단에 표기되는 최소학점/최대학점/신청학점 란을 확인
- 해당강좌의 수강신청 내역은 "신청내역" 메뉴에서 확인이 가능
- 수강신청은 조건으로 검색 후, '수강신청' 버튼을 클릭하거나, 화면 상단에서 수업번호를 기입하고 '신청' 버 튼을 클릭하시면 바로 신청이 가능

### 신청내역

- 수강신청 완료 후 반드시 신청내역 메뉴에서 확인
- 신청내역에서 조회되는 수업 앞부분에 나타난 '수강취소' 버튼을 선택하면 삭제가 가능(단, '수강취소' 버튼 은 본인의 수강신청 기간에만 나타남)